## License Upgrade Registration

Complete the following procedure to upgrade license registrations.

Important: If you uninstall CONNX using the Add or Remove Programs applet in the Windows Control Panel, be sure you copy any .cdd files that you may have created and stored in the CONNX32 folder structure to another location on your hard drive.

1. On a CONNX client computer on which the CONNX Administrator component is installed, click the Start button, and then point to Programs. Click **CONNX X**, and then click **CONNX License Registration**. The CONNX License Registration window appears.

The server name and port should be pre-populated with the correct CONNX license server, based on selections during installation. If the server name and port are not correct, enter the proper information. Press **Connect**.

| CONNX License  | Administrator    |  |                   | _ <b>_</b> X      |
|----------------|------------------|--|-------------------|-------------------|
| License Server | server05 Connect |  | install or update | license from file |
| Port:          | 7501             |  | Offline licens    | e activation      |
| Hardware Code: |                  |  |                   |                   |
|                |                  |  |                   | Update License    |
|                |                  |  |                   |                   |
|                |                  |  |                   |                   |
|                |                  |  |                   |                   |
|                |                  |  |                   |                   |
|                |                  |  |                   |                   |
|                |                  |  |                   |                   |
|                |                  |  |                   |                   |
|                |                  |  |                   |                   |

2. Once connected to a license server, the **Install or Update license from file** button, **Offline license activation** button, and **Update license button** become enabled. Additionally, the **hardware code** of the license server (only required for off-line license activation) is displayed. If the computer running the license administrator has internet access, then proceed with online license activation by selecting either the **Install or Update license from file** button, or the **Update license** button.

License Upgrade Registration

| CONNX License  | Administrato |               |                    |                        | ×                 |
|----------------|--------------|---------------|--------------------|------------------------|-------------------|
| License Server | server05     |               | Connect            | Install or update      | license from file |
| Port:          | 7501         |               |                    | <u>O</u> ffline licen: | se activation     |
| Hardware Code: | 34ee68e5     |               |                    |                        |                   |
|                |              |               |                    |                        | Update License    |
| Product Na     | ame          | Serial Number | # of Concurrent Us | Expiration Date        |                   |
|                |              |               |                    |                        |                   |
|                |              |               |                    |                        |                   |
|                |              |               |                    |                        |                   |
|                |              |               |                    |                        |                   |
|                |              |               |                    |                        |                   |
|                |              |               |                    |                        |                   |
|                |              |               |                    |                        |                   |
|                |              |               |                    |                        |                   |

3. If you have one or more license files that need to be installed and activated, select the Install or Update license from file button.

| Select Directory that contains CONNX License files |                    |                        |                 | ? ×         |              |
|----------------------------------------------------|--------------------|------------------------|-----------------|-------------|--------------|
| Look jn:                                           | 3½ Floppy (A       | c)                     | •               | 🗕 🖻 💣 🎟 -   |              |
|                                                    | Name 🔺             |                        | Size            | Туре        | Date i 🔺     |
|                                                    | CNXLIC.DAT         | 0                      | 57 KB           | DAT File    | 2/21/2       |
| My Recent                                          | CNXLIC.DBM         |                        | 57 KB           | DBM File    | 2/21/:       |
| Documents                                          | CNXLIC.L10         |                        | 42 KB           | L10 File    | 2/21/:       |
|                                                    | CNXLIC.L11         |                        | 42 KB           | L11 File    | 2/21/2       |
|                                                    | CNXLIC.L12         |                        | 42 KB           | L12 File    | 2/21/2       |
| Desktop                                            | CNXLIC.L13         |                        | 42 KB           | L13 File    | 2/24/2       |
|                                                    | CNXLIC.L14         |                        | 42 KB           | L14 File    | 1/23/2       |
|                                                    | CNXLIC.L15         |                        | 42 KB           | L15 File    | 10/12        |
| . <u> </u>                                         | CNXLIC.L16         |                        | 42 KB           | L16 File    | 2/22/2       |
| My Documents                                       | CNXLIC.L17         |                        | 42 KB           | L17 File    | 10/12        |
|                                                    | CNXLIC.L18         |                        | 42 KB           | L18 File    | 10/12        |
|                                                    | CNXLIC.L19         |                        | 42 KB           | L19 File    | 2/22/:       |
| Mu Computer                                        | CNXLIC.L20         |                        | 42 KB           | L20 File    | 2/27/:       |
| My Computer                                        |                    |                        |                 |             |              |
| S                                                  | File <u>n</u> ame: | "CNXLIC.L10" "0        | NXLIC.DAT" "CNX | LIC.DBM'' 💌 | <u>O</u> pen |
| My Network                                         | Files of type:     | Standard CONN          | < license files | •           | Cancel       |
| Places                                             |                    | 🔽 Open as <u>r</u> ead | only            |             | 1.           |

- 4. Select the appropriate license files for installation and activation. If you have a license diskette with all license files on it, you can sort by date an only select the valid license files purchased. Multiple files can be selected by holding down the CTRL or SHIFT key. Press **Open** once the appropriate files are selected.
- 5. After several seconds, the License Installed/Updated Successfully window appears, confirming valid registration and activation.

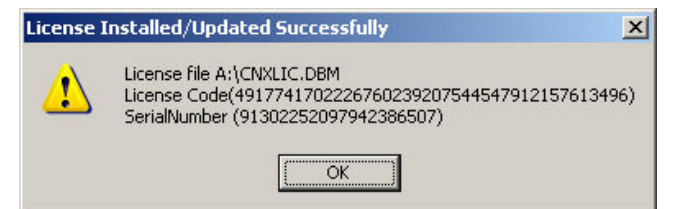

6. Click the X button in the CONNX License Administrator window, or conduct any additional license upgrade procedures, as required.

## Updating an existing license

1. On a CONNX client computer on which the CONNX Administrator component is installed, click the **Start** button, and then point to **Programs**. Click **CONNX X**, and then click **CONNX License Administrator**. The **CONNX License Administrator** window appears. The server name and port should be pre-populated with the correct CONNX license server, based on selections during installation. If the server name and port are not correct, enter the proper information. Press **Connect**.

| Lice     | nse Server                        |                      |                    | Install or update          | e license from file |
|----------|-----------------------------------|----------------------|--------------------|----------------------------|---------------------|
| Se<br>Po | erver Name: server05<br>ort: 7501 | ]                    | <u>Connect</u>     | Offline license activation |                     |
| ardv     | vare Code: 34ee68e5               |                      |                    |                            |                     |
|          |                                   |                      |                    |                            | Update License      |
|          | Product Name                      | Serial Number        | # of Concurrent Us | Expiration Date 🔺          |                     |
|          | DataSync                          | 23241252938942430193 | 21                 | Permanent                  |                     |
|          | ExcelLink                         | 24241252938942430193 | 20                 | 2004-05-25                 |                     |
|          | DataFlex                          | 89302252097942386507 | 999                | Permanent                  |                     |
|          | ADABAS                            | 22187251492942082101 | 999                | Permanent                  |                     |
|          | CISAM                             | 17931257627942383136 | 200                | Permanent                  |                     |
|          | IMS                               | 28123123123123123129 | 999                | Permanent                  |                     |
|          | Informix                          | 14123123123123123129 | 200                | Permanent                  |                     |
|          | Informix                          | 14187251492942082095 | 25                 | 2004-08-15                 |                     |
|          | MicroFocus                        | 25241252938942430193 | 20                 | Permanent                  |                     |
|          | OLEDB_Enterprise                  | 16123123123123123129 | 200                | Permanent                  |                     |
|          | ORACLE                            | 11535255232942380741 | 200                | Permanent                  |                     |
|          | Sybase                            | 15123123123123123129 | 200                | Permanent                  |                     |
|          | NTIER                             | 19302252097942386507 | 1                  | Permanent                  |                     |
|          |                                   |                      | 200                | Deserves I                 |                     |

2. Once connected to a license server, select a license from the list, then press the Update license button.

| Enter New License     | Code                                  |                |
|-----------------------|---------------------------------------|----------------|
| Product:              | ADABAS                                | Activate       |
| Serial Number:        | 22187251492942082101                  | <u>C</u> ancel |
| <u>L</u> icense Code: | · · · · · · · · · · · · · · · · · · · |                |
| Company Name:         |                                       |                |
| Expiration Date:      |                                       |                |
| # of <u>u</u> sers:   |                                       |                |

- 3. Supply the company name and the license code from the license certificate faxed or emailed as part of the CONNX package. Press Activate.
- 4. After several seconds, the License Installed/Updated Successfully window appears, confirming valid registration and activation.

| License I | nstalled/Updated Successfully                                                                                               |
|-----------|----------------------------------------------------------------------------------------------------|
| ♪         | License file A:\CNXLIC.DBM<br>License Code(4917741702226760239207544547912157613496)<br>SerialNumber (91302252097942386507) |
|           | ()                                                                                                    |

5. Click the X button in the CONNX License Administrator window, or conduct any additional license upgrade procedures, as required.

## Offline License Activation

1. If the computer running the CONNX License Administrator does not have internet access, licenses must be activated in "offline" mode, using the **Offline license activation** button.

2. Locate a computer that does have internet access, and go to http://www.connx.com/activation.asp.

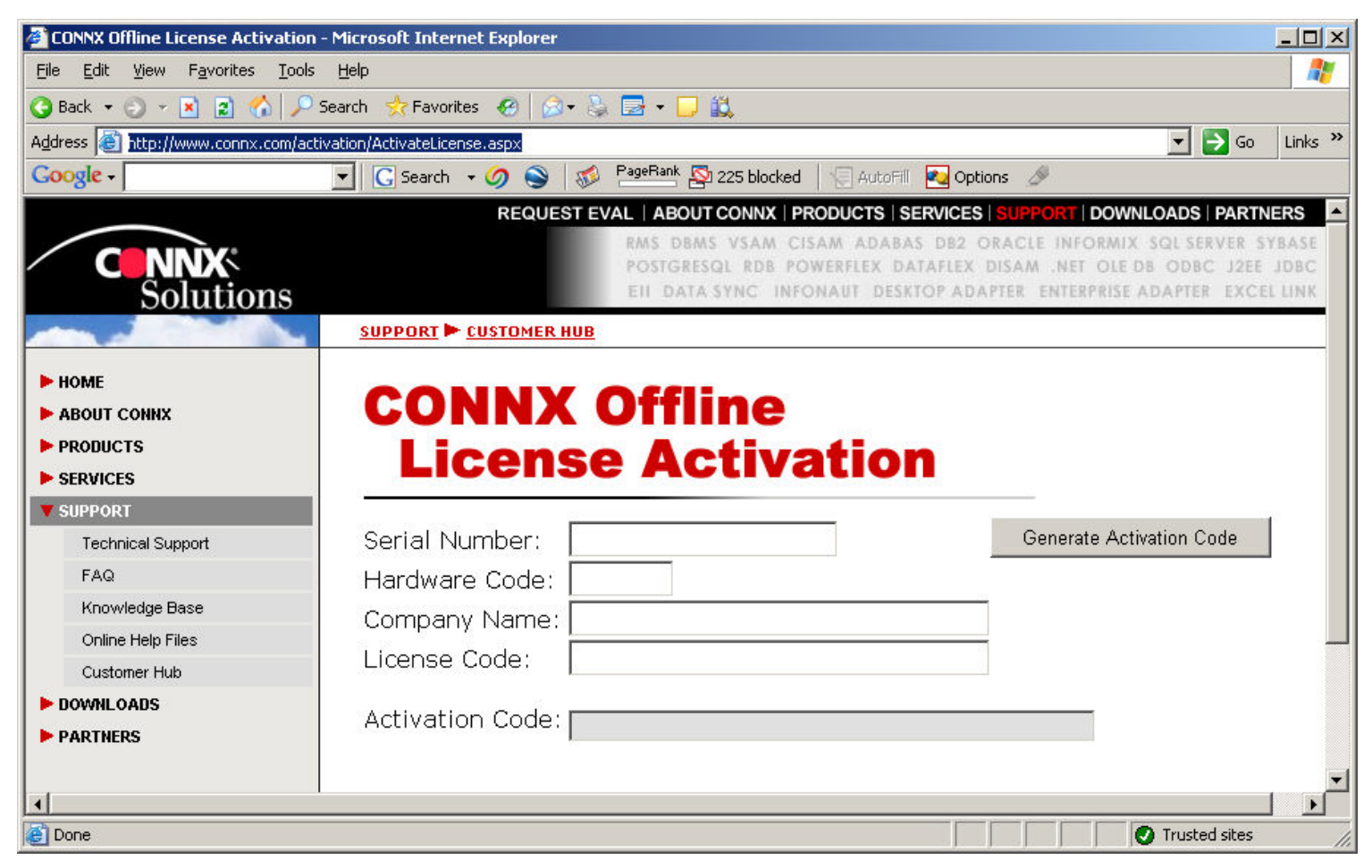

- 3. Supply the Serial Number, Company Name, and License Code from the license certificate faxed or emailed as part of the CONNX package.
- 4. Supply the Hardware code that is reported in the CONNX License Administrator Dialog from the computer that does not have internet access.
- 5. Press Generate Activation
- 6. Write down the Activation Code supplied.
- 7. On a CONNX client computer on which the CONNX Administrator component is installed, click the Start button, and then point to Programs. Click CONNX X, and then click CONNX License Administrator. The CONNX License Administrator window appears. The server name and port should be pre-populated with the correct CONNX license server, based on selections during installation. If the server name and port are not correct, enter the proper information. Press Connect.

| CONNX License  | Administrator |   |                     | _ 🗆 🗙            |
|----------------|---------------|---|---------------------|------------------|
| License Server |               |   | Install or update i | icense from file |
| Port:          | 7501          |   | Offline license     | activation       |
| Hardware Code: |               | 1 |                     |                  |
|                |               |   |                     | Update License   |
|                |               |   |                     |                  |
|                |               |   |                     |                  |
|                |               |   |                     |                  |
|                |               |   |                     |                  |
|                |               |   |                     |                  |
|                |               |   |                     |                  |
|                |               |   |                     |                  |
|                |               |   |                     |                  |

8. Once connected to a license server, the **Install or Update license from file** button, **Offline license activation** button, and **Update license button** become enabled. Additionally, the **hardware code** of the license server (only required for off-line license activation) is displayed. If the computer running the license administrator has internet access, then proceed with online license activation by selecting either the **Install or Update license button**.

| CONNX License         | Administrato | r             |                    |                                     |                |
|-----------------------|--------------|---------------|--------------------|-------------------------------------|----------------|
| License Server        |              |               |                    | Install or update license from file |                |
| Server Name:<br>Port: | server05     |               | <u>C</u> onnect    |                                     |                |
| Hardware Code:        | 34ee68e5     | _             |                    |                                     |                |
|                       |              | 10 - 10 - 1   | H. (C              |                                     | Update License |
| Product Na            | ame          | Serial Number | # of Concurrent Us | Expiration Date                     |                |
|                       |              |               |                    |                                     |                |
|                       |              |               |                    |                                     |                |
|                       |              |               |                    |                                     |                |
|                       |              |               |                    |                                     |                |
|                       |              |               |                    |                                     |                |
|                       |              |               |                    |                                     |                |
|                       |              |               |                    |                                     |                |

9. Select the Offline license activation button.

License Upgrade Registration

| Offline License Cod    | e Activation |                |
|------------------------|--------------|----------------|
| <u>S</u> erial Number: | <u> </u>     | Activate       |
| Activation Code:       | <u> </u>     | <u>C</u> ancel |
| Company Name:          |              |                |
| Expiration Date:       |              |                |
| # of <u>u</u> sers:    |              |                |

- 10. Supply the serial number, activation code (code received from web page .. starts with AV-), and company name. Press Activate.
- 11. After several seconds, the License Installed/Updated Successfully window appears, confirming valid registration and activation.

| License I | Installed/Updated Successfully                                                                                     | ×         |
|-----------|----------------------------------------------------------------------------------------------------|-----------|
| ⚠         | License file A:\CNXLIC.DBM<br>License Code(49177417022267602392075445479121<br>SerialNumber (91302252097942386507) | 57613496) |
|           | (COK                                                                                                    |           |

12. Click the X button in the CONNX License Administrator window, or conduct any additional license upgrade procedures, as required.